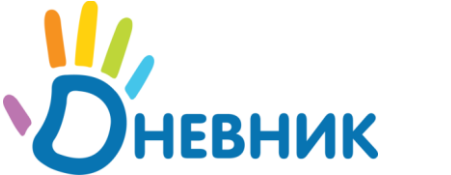

Школьная социальная сеть

сайт: <u>www.dnevnik.ru</u> эл.почта: <u>team@dnevnik.ru</u>

# Управление школой

Руководство администратора

Версия 1.0 от 20.04.2009

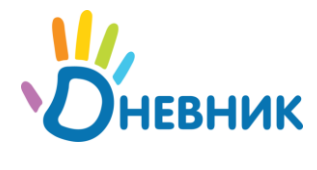

# Оглавление

| Введение                                             |
|------------------------------------------------------|
| 1. Активация школы                                   |
| 2. Администрирование школы                           |
| 2.1. Вход в администрирование6                       |
| 2.2. Главная страница управления школой6             |
| 3. Настройки школы и справочников                    |
| 3.1. Данные школы7                                   |
| 3.2. Функции                                         |
| 3.3. Управление предметами                           |
| 3.3.1. Список предметов                              |
| 3.3.2. Добавление предмета9                          |
| 3.3.3. Редактирование предмета 10                    |
| 3.4. Здания школы 10                                 |
| 3.5. Кабинеты и места 11                             |
| 4. Управление пользователями 12                      |
| 4.1. Создание персон 12                              |
| 4.2. Импорт списка людей12                           |
| 4.2.1. Подготовка файла импорта 12                   |
| 4.2.2. Процедура импорта13                           |
| 4.3. Список людей школы15                            |
| 4.4. Страница персоны                                |
| 4.5. Создание пользователей16                        |
| 4.5.1. Выдача пригласительного кода индивидуально 16 |
| 4.5.2. Печать списка приглашений17                   |
| 4.5.3. Создание пользователя вручную 17              |
| 4.6. Страница пользователя18                         |
| 4.7. Дополнительное управление сотрудниками 18       |
| 4.8. Назначение администраторов и редакторов 18      |
| 5. Управление классами 20                            |
| 5.1. Тестовые классы 20                              |
| 5.2. Создание класса                                 |
| 5.3. Редактирование классов 21                       |
| 6. Система расписаний 22                             |
|                                                      |

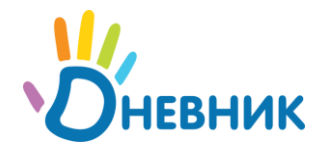

| едварительные настройки                    | 22                                                                                  |
|--------------------------------------------|-------------------------------------------------------------------------------------|
| Отчетные периоды                           | 22                                                                                  |
| Расписание звонков                         | 23                                                                                  |
| Учебные группы                             | 24                                                                                  |
| здание расписания                          | 26                                                                                  |
| Генератор расписаний: настройка недель     | 26                                                                                  |
| Редактор расписания                        | 28                                                                                  |
| Импорт расписаний                          | 30                                                                                  |
| бликация и изменение расписания            | 31                                                                                  |
| Ввод расписания в действие и отмена        | 31                                                                                  |
| Замены и переносы в действующем расписании | 31                                                                                  |
|                                            | едварительные настройки<br>Отчетные периоды<br>Расписание звонков<br>Учебные группы |

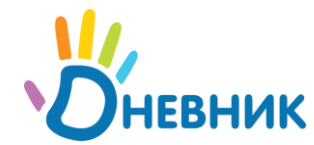

# Введение

Администратору школы предоставлены полные права по управлению всеми данными школы в Дневнике.

Данное руководство описывает настройку и администрирование школы в проекте «Дневник.py»

Рекомендуемый порядок настройки школы:

- 1. Ввод основных данных о школе
- 2. Настройка расписания звонков и отчетных периодов
- 3. Ввод сотрудников
- 4. Создание классов
- 5. Ввод учеников в классы
- 6. Настройка зданий и кабинетов
- 7. Настройка предметов (связи с учителями, кабинетами, классами и учебными группами)
- 8. Ввод расписаний.

Первоначальные настройки, частично помогает сделать мастер настройки школы, который загружается при первом входе в школу.

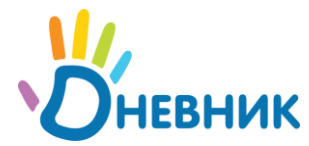

# 1. Активация школы

Для активации школы, необходимо ввести код активации школы на главной странице дневника или на странице подключение школы.

После ввода кода, необходимо указать данные первого администратора школы.

Администратору, как и любому пользователю дневника, после регистрации открывается мастер знакомства с Дневником. Он рассказывает об основных функциях дневника для учителя школы.

Для начала управления школой, нужно перейти в раздел администрирование (см. «Вход в администрирование»). При первом входе открывается мастер настройки школы, который позволяет произвести предварительные настройки школы.

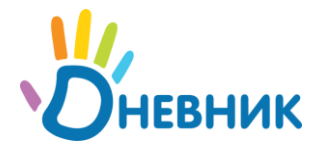

# 2. Администрирование школы

Все операции по управлению и настройке школы осуществляются в специальном разделе «Администрирование школы»

## 2.1. Вход в администрирование

Зайти в интерфейс управления школой можно по кнопке «гаечный ключ» на странице школы (справа – напротив названия школы). Данная кнопка доступна только администраторам школы.

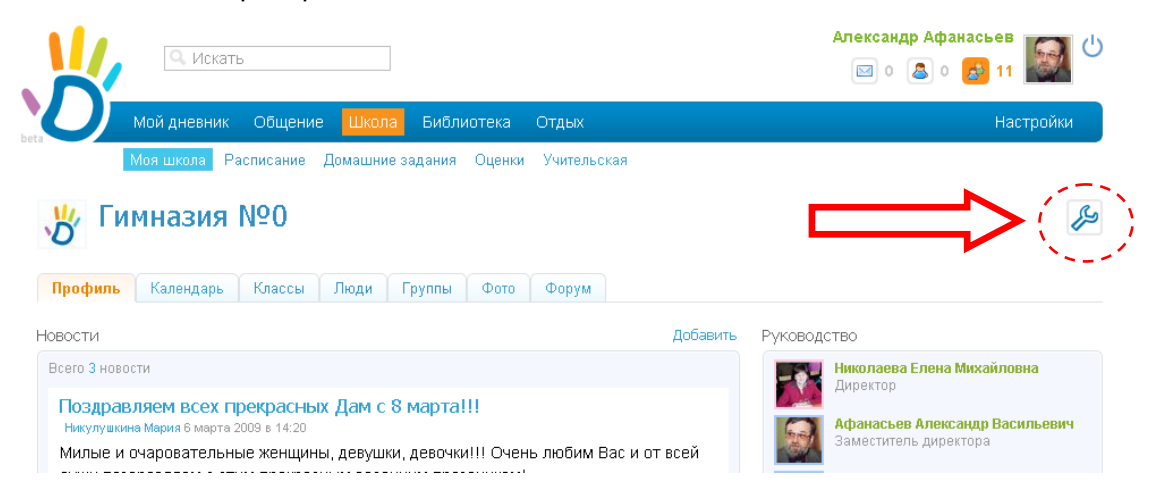

## 2.2. Главная страница управления школой

На странице управления школой представлено несколько блоков, в соответствии с функциями и настройками

### Администрирование школы лоди Классы • Список людей • Новый человек • Импорт • Приглашения Расписание Справочники Настройки

Гимназия №0 :

Найти

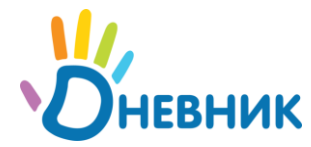

# 3. Настройки школы и справочников

Блоки «Настройки» и «Справочники» в администрировании школы позволяют отредактировать основную информацию о школе.

# 3.1. Данные школы

В школе можно изменить название, описание и логотип. По ссылке «Название школы» в блоке настройки, можно изменить информацию о названии и описании школы.

| Настройки                                                            |                                                                                           |                                                  |  |  |
|----------------------------------------------------------------------|-------------------------------------------------------------------------------------------|--------------------------------------------------|--|--|
| <ul> <li>Название школы</li> <li>Функции</li> <li>Логотип</li> </ul> | Краткое название                                                                          | <b>Гимназия №0</b><br>Например, <i>Школа № 1</i> |  |  |
|                                                                      | Полное название                                                                           | Тестовая Гимназия №0 имени Дневника              |  |  |
|                                                                      |                                                                                           | ————————————————————————————————————             |  |  |
|                                                                      | Описание                                                                                  |                                                  |  |  |
|                                                                      | Эта гимназия в реальности не существует и используется командой Дневника<br>тестирования. |                                                  |  |  |

Логотип школы можно изменить по ссылке «Логотип» в блоке «Настройки»

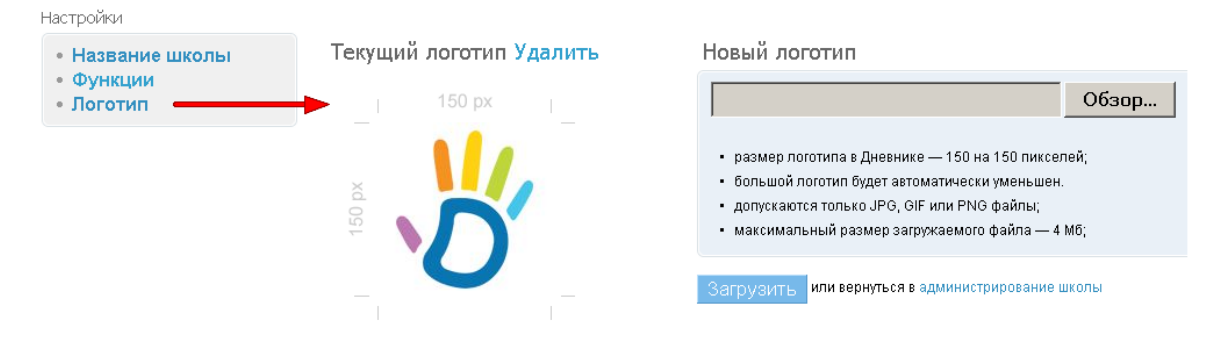

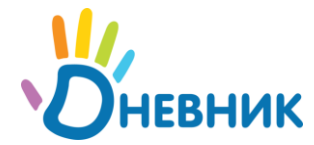

## 3.2. Функции

В разделе «Функции» настраиваются возможности, которые будут доступны пользователям школы.

# Настройки школы

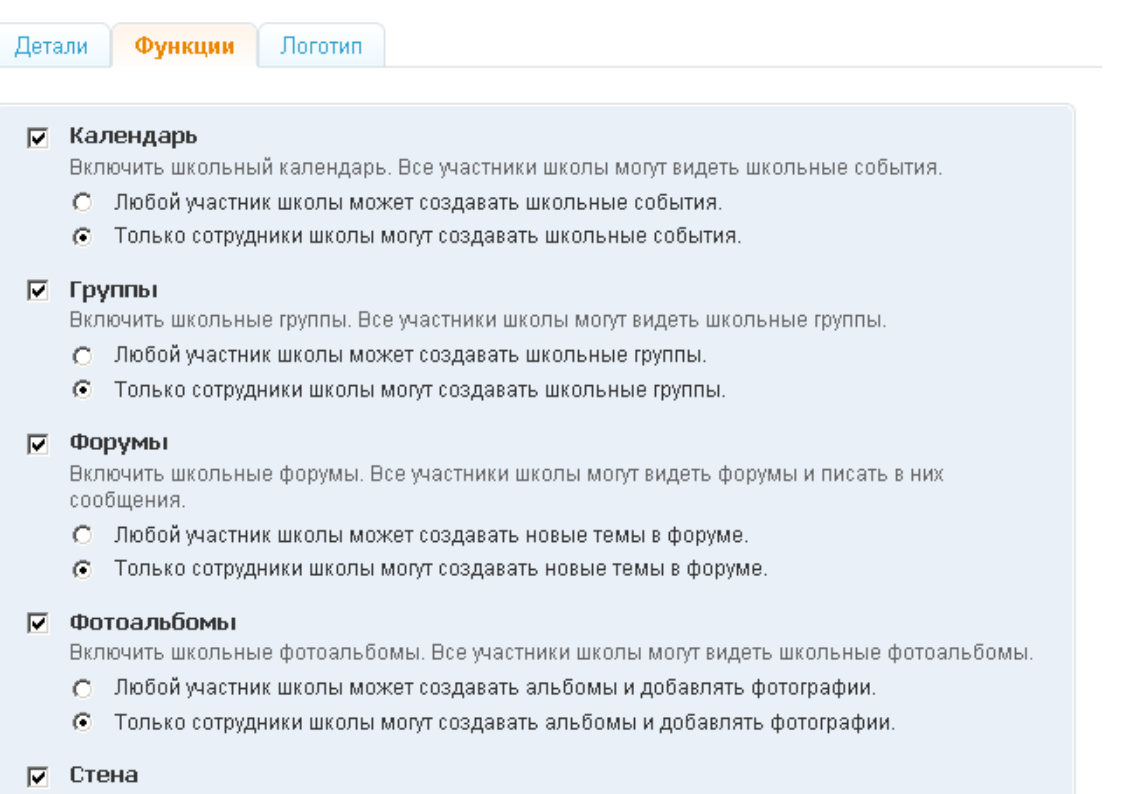

Включить школьную стену. Все участники школы могут писать на ней.

**Обратите внимание:** включение и выключение функций одновременно действует на странице школы и на страницах всех классов. Например, если в школе выключена стена, но она будет выключена во всех классах.

**Примечание:** участниками школы являются ученики и сотрудники. Родственникам учеников в школе доступен только просмотр функций.

## 3.3. Управление предметами

В этом разделе можно отредактировать информацию о предметах, связать предметы с учителями, кабинетами и параллелями, а также добавить новые предметы в школу.

### 3.3.1. Список предметов

По ссылке «Предметы» из блока «Справочники» открывается список предметов в школе, который можно смотреть целиком или по образовательным областям

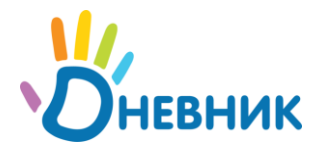

### Краткое руководство Интерфейс учителя

| Гимназия №0 > Администрирование > Список предметов | Ссылка с названия ведет на управление предметом | Добавить предмет                                                   |
|----------------------------------------------------|-------------------------------------------------|--------------------------------------------------------------------|
| Все<br>Филология<br>Математика                     | Назумние<br>Алтебра<br>Антлийский язык          | Обоазодительная область<br>Добавление нового предмета<br>Филология |
| Патематика     Обществознание     Естествознание   | Биология                                        | Естествознание<br>Обществознание                                   |
| 🛃 Искусство<br>🍰 Физическая культура               | Геометрия                                       | математика<br>Естествознание                                       |
| 🛃 Технология                                       | Изобразительное искусство                       | Искусство                                                          |
| $\overline{)}$                                     | Информатика<br>Информатика и ИКТ                | Гехнология<br>Технология                                           |
| Образовательные обл                                | пасти и язык                                    | Искусство<br>Филология                                             |
|                                                    | История                                         | Обществознание                                                     |

Если предметы в школе еще не настроены, то предлагается импорт предметов из предлагаемого списка. Далее эти предметы можно будет отредактировать и добавить новые.

### Импорт предметов в школу

| Название предмета  |
|--------------------|
| Алгебра            |
| Англ. язык         |
| Биология           |
| Всеобщая история   |
| География          |
| Геометрия          |
| Естествознание     |
| ИЗО                |
| Иностр. литература |
| Инф. и ИКТ         |
| Информатика        |
| Искусство (МХК)    |
| Испан. язык        |

В школе сейчас нет ни одного предмета и вы можете их импортировать. Отметьте те предметы, которые есть в вашей школе. После импорта предметы можно будет добавлять, редактировать и удалять.

### 3.3.2. Добавление предмета

Перейдите по ссылке «Добавить предмет» на странице со списком предметов. Введите краткое и полное название предмета, а также выберите образовательную область.

Гимназия №0 > Администрирование > Список предметов >

# Новый предмет

| Краткое название |                                |
|------------------|--------------------------------|
|                  | Например, <i>Физкультура.</i>  |
| Полное название  |                                |
|                  | Например, Физическая культура. |
| Образовательная  |                                |
| UUIIACIB         |                                |
| Cooper Coope     |                                |

Если вам нужно добавить сразу несколько предметов, используйте кнопку «Создать и добавить еще».

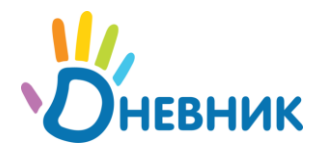

Обратите внимание: после создания предмета его можно привязать к классам, кабинетам и учителям на странице редактирования

### 3.3.3. Редактирование предмета

На странице редактирования предмета представлены данные предмета и вкладки «Учителя», «Классы» и «Кабинеты», а также ссылка на удаление предмета из школы.

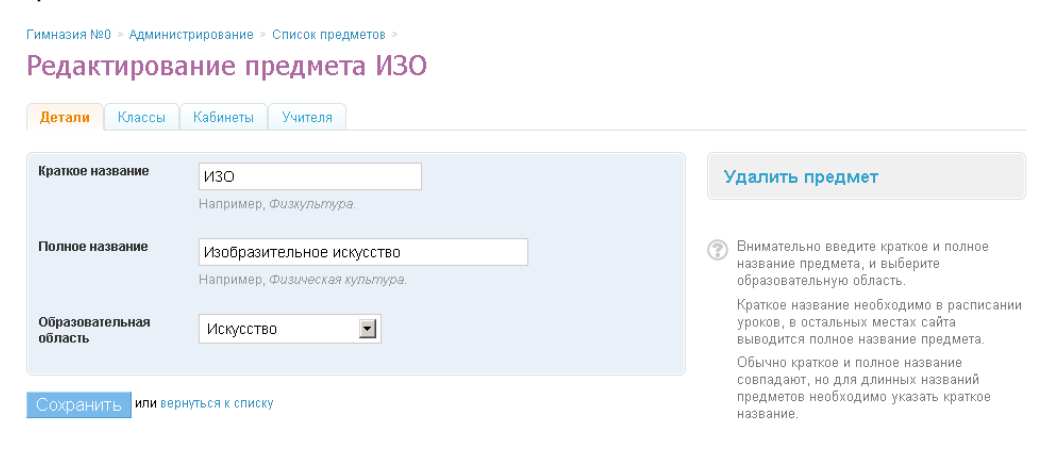

На вкладке «Классы» нужно выбрать преподается предмет во всей школе или отдельных классах.

На вкладках «Кабинеты» и «Учителя» показывается список связанных с предметом значений и форма выбора новых

| Связанные с                          | Название    | 🗡 Тип места                       | Упра            | вление связью |
|--------------------------------------|-------------|-----------------------------------|-----------------|---------------|
| предметом                            |             | Bce                               | Найти           | •             |
| все<br>Главно здание<br>Новое злание | Номер/Назва | ние Полное название               | Здание          |               |
| Тестовое здание                      | 10_6        | Кабинет рисования для 6-х классов | Главное здание  | Прикрепит     |
|                                      | 101         | Кабинет математики                | Главное здание  | Удалить       |
| $\langle \rangle$                    | 101         | Физика                            | Тестовое здание | Прикрепи      |
| $\langle \rangle$                    | 102         | Лаборатория                       | Тестовое здание | Прикрепи      |
|                                      | CMOTDA      | Кабинет математики                | Главное здание  | Прикрепи      |
| высор режима про                     | cielotpa    | Кабинет математики                | Главное здание  | Удалить       |
|                                      | 104         | Кабинет информатики               | Главное здание  | Прикрепи      |
|                                      | 105         | Кабинет информатики               | Главное здание  | Удалить       |
|                                      | 106         | Кабинет истории и обществознания  | Главное здание  | Прикрепи      |
|                                      | 107         | Кабинет труда (девочки)           | Главное здание  | Прикрепи      |

### Редактирование предмета ИЗО

## 3.4. Здания школы

В этом разделе настраиваются данные о зданиях школы. По умолчанию создается одно основное здание. Для каждого здания можно указать название, адрес и описание, например «Здание старшей школы». К зданиям привязываются кабинеты школы.

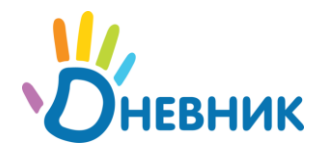

# 3.5. Кабинеты и места

На главной странице раздела представлен список кабинетов в школе с делением по зданиям.

| Гимназия №0 > Администрирование > Кабинеты и места |               | Поиск созданны                      | <mark>х кабинетов</mark> |       | Добавить                | место |
|----------------------------------------------------|---------------|-------------------------------------|--------------------------|-------|-------------------------|-------|
| 🝰 Все<br>🍰 Главное здание<br>🍰 Новое здание        | Название      |                                     | Тип места<br>Все         |       | Найти                   |       |
| 🛃 Тестовое здание                                  | Номер/Названи | е Полное н<br>Кабинет рисования лля | азвание                  | Главн | Здание<br>нов злание    | Ca    |
| Выбор зданий                                       | 101           | Кабинет математики                  |                          | Главн | юездание                | , p   |
|                                                    | 101           | Физика                              |                          | Тест  | Редактирование кабинета | ß     |
|                                                    | 102           | Лаборатория                         |                          | Тесто | вое здание              | ß     |
|                                                    | 102           | Кабинет математики                  |                          | Главн | ное здание              | ß     |

В школе могут быть кабинеты внутри зданий и отдельно стоящие сооружения, например Спортивная площадка, Бассейн и т.п.

При создании нового места, нужно указать его основные параметры.

Гимназия №0 > Администрирование > Список кабинетов >

# Создание нового места

| Номер или на | звание  | 103                                                       |   |
|--------------|---------|-----------------------------------------------------------|---|
| Полное назва | ание    | кабинет химии                                             |   |
| Тип места    |         | <ul> <li>Отдельное сооружение</li> <li>Кабинет</li> </ul> |   |
| Здание       |         | Главное здание                                            | • |
| Этаж         |         | 3                                                         |   |
|              |         |                                                           |   |
| Создать      | Создать | и добавить ещё <mark>или</mark> вернуться к списку        |   |

Если выбран кабинет, нужно указать в каком здании он находится

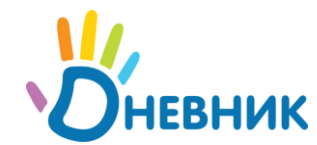

# 4. Управление пользователями

Для управления пользователями школы предназначен блок «Люди» в администрировании школы.

Все люди в школе имеют роли, которые влияют на их права доступа и внешний вид интерфейсов:

- 1. Сотрудники все учителя и другие сотрудники школы
- 2. Ученики все ученики школы.
- 3. **Родители** (родственники) пользователи, которым предоставлен доступ для просмотра данных по успеваемости учеников
- 4. Администратор/редактор сотрудники с дополнительными правами в школе.

По состоянию регистрации люди в школе разделяются на персон и пользователей. Персоны это люди, которые еще не активировались в системе: у них нет своих страниц, логина и пароля для входа в систему. Пользователи, это люди, которые уже успешно зарегистрировались в системе.

# 4.1. Создание персон

Создавать персоны в школе можно двумя способами: по одному человеку и с помощью импорта (см. «Импорт пользователей»).

Для создания персоны нажмите на ссылку «Новый человек» в блоке «Люди».

На странице создания нужно выбрать роль пользователя и заполнить все поля в блоке «Личные данные». Блок контакты заполнять не обязательно.

При добавлении учеников, обязательно нужно выбрать класс, в который добавляется ученик. Если классы в школе не созданы, перейдите в раздел создание классов.

Родителей можно добавлять только к существующим в системе ученикам.

Внимание: При заполнении личных данных будьте предельно внимательны – Дневник попросит каждого пользователя подтвердить свои личные данные при регистрации, и если вы допустили ошибку, пользователь не сможет зарегистрироваться!

## 4.2. Импорт списка людей

Если у вас есть готовые списки учеников и сотрудников школы, например подготовленные в другой системе, вы можете их импортировать в Дневник.

Импорт сотрудников можно осуществить целиком, а для импорта учеников их нужно разделить по классам.

### 4.2.1. Подготовка файла импорта

Перед импортом необходимо подготовить файл с данными. Дневник принимает файлы формата MS Excel 1997-2003. В каждом файле нужно указать ФИО пользователей, пол и дату рождения. Заголовки столбцов не обязательны. ФИО может быть записано в одном поле или в отдельных.

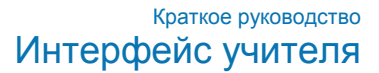

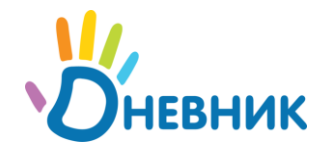

Для каждого класса должен быть создан отдельный файл.

Сотрудники и ученики должны быть в отдельных файлах.

Пример файла для импорта

|    | А                                | В             | С   |  |
|----|----------------------------------|---------------|-----|--|
| 1  | ΦΝΟ                              | Дата рождения | Пол |  |
| 2  | Абрамов Даниил Романович         | 01.02.1994    | Муж |  |
| З  | Александрова Екатерина Ильинична | 16.11.1994    | Жен |  |
| 4  | Алиев Денис Витальевич           | 17.03.1994    | Муж |  |
| 5  | Бадашвили Наталья Зурабовна      | 08.10.1994    | Жен |  |
| 6  | Баклан Михаил Остапович          | 01.11.1994    | Муж |  |
| 7  | Ильин Александр Валерьевич       | 20.09.1994    | Муж |  |
| 8  | Васильев Егор Дмитриевич         | 13.10.1994    | Муж |  |
| 9  | Дмитриевич Ирина Евгеньевна      | 03.03.1994    | Жен |  |
| 10 | Журавлева Жанна Александровна    | 23.11.1994    | Жен |  |
| 11 | Забаринский Геогрий Владиленович | 16.06.1994    | Муж |  |
| 12 | Камалова Лейла Рафаиловна        | 25.01.1994    | Жен |  |
| 13 | Кева Татьяна Владимировна        | 06.08.1994    | Жен |  |
| 14 | Новоселов Антон Маркелович       | 15.12.1994    | Муж |  |
| 15 | Павлов Филипп Аркадьевич         | 28.09.1994    | Муж |  |
| 16 | Шутов Руслан Алексеевич          | 29.11.1994    | Муж |  |
| 17 | Николаева Елена Михайловна       | 05.08.1967    | Жен |  |
| 18 |                                  |               |     |  |

# 4.2.2. Процедура импорта

После подготовки файла можно приступать к импорту данных в «Дневник».

Нажмите на ссылку «Импорт» в блоке «Люди»

На первом шаге нужно выбрать, как представлены данные в файле с заголовком или нет. В нашем примере заголовок есть (оставляем как есть)

Гимназия №0 > Администрирование > Импорт людей

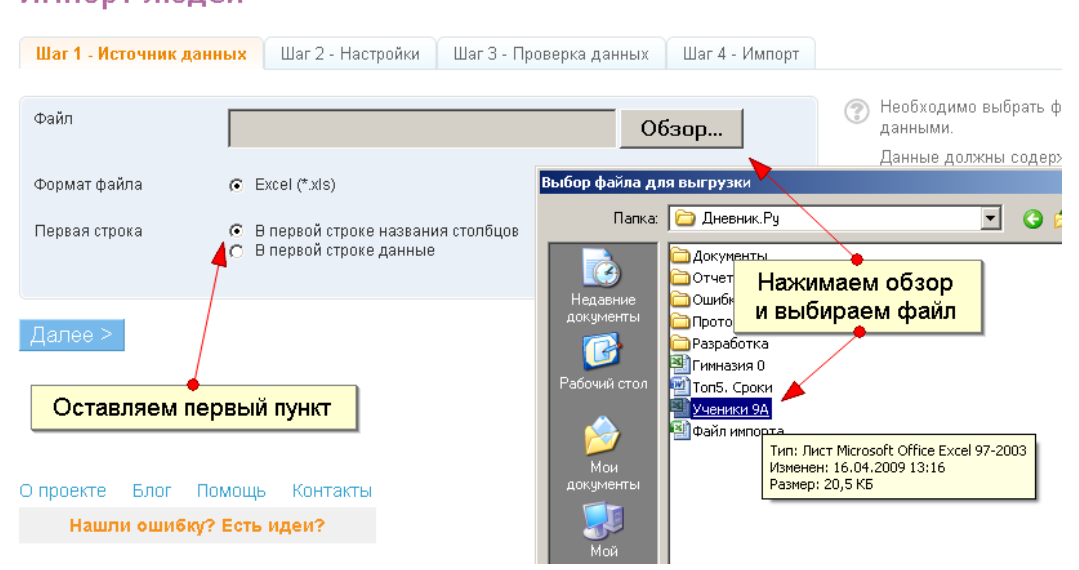

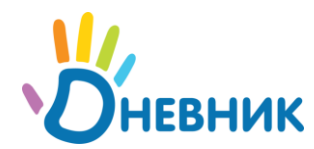

**На втором шаге** настраивается соответствие столбцов и категории пользователей (сотрудники или ученики). Для удобства выбора столбцов система выдает содержание первой записи.

| Гимназия №0 > Администрирование ><br>Импорт людей                    |                                                     |                                                                                                    |                                                                                                    |
|----------------------------------------------------------------------|-----------------------------------------------------|----------------------------------------------------------------------------------------------------|----------------------------------------------------------------------------------------------------|
| Шаг 1 - Источник данных Шаг 2 - Настройки                            | Шаг 3 - Проверка данных                             | Шаг 4 - Импорт                                                                                                    |                                                                                                    |
| Кого импортируем?                                                    |                                                     |                                                                                                    | ⑦ Соответствие столбцов:                                                                                                    |
| В загруженном файле обнаружено 16 человек.<br>о Сотрудники школы     |                                                     |                                                                                                    | <ul> <li>Для импорта обязательны фамилия и имя.</li> <li>Они могут быть как в одном столбце (через<br/>пробелы), так и в нескольких.</li> </ul> |
| <ul> <li>Ученики</li> <li>9А</li> </ul>                              | ники из 9А"                                         | <ul> <li>Желательно иметь столбец с датой<br/>рождения.</li> <li>Выбранное соответствие сохраняется на<br/>время вашего нахождения в Дневнике.</li> </ul> |                                                                                                    |
| Соответствие столбцов                                                |                                                     |                                                                                                    |                                                                                                    |
| Столбец в файле *                                                    | Данные в                                            | Дневнике                                                                                                    |                                                                                                    |
| Абрамов Даниил Романович                                             | Не импортири                                        | овать 📃 .                                                                                                    |                                                                                                    |
| 01.02.1994                                                           | Не импортира<br>Фамилия                             | звать                                                                                                    | • соответствие                                                                                                    |
| Муж                                                                  | Имя<br>Отчество                                     |                                                                                                    | столбцов                                                                                                    |
| * - данные будут импортированы начиная со 2-й ст<br>предыдущем шаге. | ФИО целиком<br>ооки, в соответс Пол<br>Дата рождени | 48                                                                                                    |                                                                                                    |
| < Назад Далее >                                                      | Отменить                                            | импорт этого файла                                                                                                    |                                                                                                    |

Подпись в сноске подтверждает что «данные будут импортированы, начиная со 2-й строки».

**Обратите внимание:** на время работы с Дневником, выбор столбцов запоминается и если все файлы для импорта устроены одинаково, то не нужно каждый раз выбирать столбцы заново.

На третьем шаге идет проверка данных на правильность и наличие существующих записей в Дневнике. В зависимости от результатов проверки выдается соответствующее уведомление. Внимательно прочитайте информацию, которую выдает Дневник в случае ошибки.

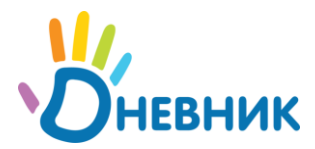

### Импорт людей

|                                                               |                                                                                                    | Импорт невози<br>Необходимо и | иожен. Обнаруже<br>справить файл с и | ны ошибки (см.<br>исходными данн | отчет ниже).<br>ными и повторить и | импорт заново.                                                                          |  |
|---------------------------------------------------------------|----------------------------------------------------------------------------------------------------|-------------------------------|--------------------------------------|----------------------------------|------------------------------------|-----------------------------------------------------------------------------------------|--|
| Ша                                                            | г 1 - Источник данных                                                                                    | Шаг 2 - Настройки             | Шаг 3 - Проверн                      | ка данных 🛛 🛙                    | lar 4 - Импорт                     |                                                                                         |  |
| Полерика готорности к имполту <b>16 учеников</b> из класса 94 |                                                                                                    |                               |                                      |                                  |                                    |                                                                                         |  |
| N≌                                                            | Фамилия                                                                                                  | Имя                           | Отчество                             | Don                              |                                    | Предварительная проверка                                                                |  |
| 1                                                             | Абрамов                                                                                                  | Даниил                        | Романович                            | Сообщен                          | ие об ошибках                      | 1. Этот человек уже существует в школе.                                                 |  |
| 2                                                             | Александрова                                                                                             | Екатерина                     | Ильинична                            | жен.                             | 16.11.1994                         | 1. Этот человек уже существует в школе.                                                 |  |
| 3                                                             | Апиев                                                                                                    | Денис                         | Витальевич                           | муж.                             | 17.03.1994                         | 1. Этот человек уже существует в школе.                                                 |  |
| 4                                                             | Бадашвили                                                                                                | Наталья                       | Зурабовна                            | жен.                             | 08.10.1994                         | Готов к импорту                                                                         |  |
| 5                                                             | Баклан                                                                                                   | Михаил                        | Остапович                            | муж.                             | 01.11.1994                         | 1. Этот человек уже существует в школе.                                                 |  |
| 6                                                             | Ильин                                                                                                    | Александр                     | Валерьевич                           | муж.                             | 20.09.1994                         | 1. Этот человек уже существует в школе.                                                 |  |
| 7                                                             | Васильев                                                                                                 | Erop                          | Дмитриевич                           | муж.                             | 13.10.1994                         | 1. Этот человек уже существует в школе.                                                 |  |
| 8                                                             | Дмитриевич                                                                                               | Ирина                         | Евгеньевна                           | жен.                             | 03.03.1994                         | 1. Этот человек уже существует в школе.                                                 |  |
| 9                                                             | Журавлева                                                                                                | Жанна                         | Александровн                         |                                  |                                    | неловек уже существует в школе.                                                         |  |
| 10                                                            | Забаринский                                                                                              | Геогрий                       | Владиленович                         | мул.                             |                                    | тотов к импорту                                                                         |  |
| 11                                                            | Камалова                                                                                                 | Лейла                         | Рафаиловна                           | жен.                             | 25.01.1994                         | 1. Этот человек уже существует в школе.                                                 |  |
| 12                                                            | Кева                                                                                                    | Татьяна                       | Владимировна                         | жен.                             | 06.08.1994                         | 1. Этот человек уже существует в школе.                                                 |  |
| 13                                                            | Новоселов                                                                                                | Антон                         | Маркелович                           |                                  | 15.12.1994                         | <ol> <li>Пол не был распознан.</li> <li>Этот человек уже существует в школе.</li> </ol> |  |
| 14                                                            | Павлов                                                                                                   | Филипп                        | Аркадьевич                           | муж.                             | - ·                                | 1. Дата рождения не распознана.                                                         |  |
| 15                                                            | Шутов                                                                                                    | Руслан                        | Алексеевич                           | муж.                             | 29.11.1994                         | 1. Этот человек уже существует в школе.                                                 |  |
| 16                                                            | Николаева                                                                                                | Елена                         | михай Непра                          | вильная дат                      | га рождения                        | 1. Этот человек уже существует в школе.                                                 |  |
| 1мпо<br>На                                                    | мпорт невозможен. Необходимо исправить ошибки в файле и повторить импорт заново.<br>Начать, новый импорт |                               |                                      |                                  |                                    |                                                                                         |  |

Если ошибок не обнаружено, появляется кнопка «Импортировать» и на последнем шаге выводится уведомление об успешном импорте.

После завершения импорта можно начать новый импорт или вернуться в администрирование.

### 4.3. Список людей школы

По ссылке «Список людей» открывается страница просмотра людей в школе.

| Гимназия №0 > Администрирование Поиск людей                                                   | · [                                      | Создание нов    | вой персоны в школе               | Cos        | дать персону  |
|-----------------------------------------------------------------------------------------------|------------------------------------------|-----------------|-----------------------------------|------------|---------------|
| • Обла<br>Все<br>• Ученики <sup>57</sup><br>• Сотридники <sup>26</sup>                        |                                          | Класс           | Возраст<br>Найти                  | Bce Ce     | йчас на сайте |
| <ul> <li>Директор</li> <li>Заместители <sup>2</sup></li> <li>Учителя <sup>19</sup></li> </ul> | Найдено людей: 85                        | ФИО             | Должность                         | Класс      |               |
| 🛃 Родители 2                                                                                  | 👸 🛛 Абрамов Даниил Ро                    | оманович        | Ученик                            | 9A         | 12            |
| 🝰 Администраторы                                                                              | 👸 Абрамова Инна Вал                      | ерьевна         | Родитель                          |            | 12            |
|                                                                                               | 👸 🛛 Александрова Екат                    | ерина Ильинична | Ученик                            | 9A         | 12            |
|                                                                                               | 👸 Алиев Денис Вита                       | ьевич           | Ученик                            | 9A         | 12            |
| Без логотипа выводятс                                                                         | я персоны -                              | ңдр Васильевич  | Заместитель директора,<br>Учитель | 106, 9A    | \$÷ Ø         |
| неактивированные пол                                                                          | <mark>њзователи</mark> <sub>Рамиль</sub> | ь Салахович     | Ученик                            | 11 Тест    | 12            |
|                                                                                               | 🐇 Баклан Михаил Ост                      | апович          | Ученик                            | 9A         | \$= Ø         |
|                                                                                               | 👌 Баранова Наталья /                     | Александровна   | • Ссылка с ФИО ведет на           | а страницу | персоны       |
|                                                                                               | Баркова Лидия Але                        | ксаңдровна      | Ученик                            | 4 а (тест) | 12            |
|                                                                                               | 🎳 Безгускова Анна Ви                     | пальевна        | Ученик                            | 95         | <i>₿</i>      |
|                                                                                               | Страницы:<br><b>1</b> 2 3 4 5 6 7        | 89              |                                   |            |               |

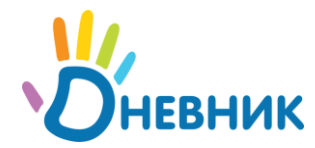

Показ персон и пользователей отличается наличием логотипа «Дневника» у активированных в проекте пользователей.

# 4.4. Страница персоны

При переходе на страницу персоны (ссылка из списка людей в школе) показывается информация о человеке:

| Гимназия №0 > А              | дминистрирование > Люди >                                                |                                                                            |
|------------------------------|--------------------------------------------------------------------------|----------------------------------------------------------------------------|
| Баркова<br><sup>Ученик</sup> | Лидия Александровна                                                      | Блок управления персоной                                                   |
| Обзор Лич                    | ные данные                                                               |                                                                            |
| Личные данные                |                                                                          | P                                                                          |
| ФИО                          | Баркова Лидия Александровна                                              | Гедактировать<br>Перевести в другой класс<br>Исключить из школы            |
| Лата пожлени                 | я 28 апреля 1996 г                                                       |                                                                            |
| Электронная г                | почта -                                                                  | Чтобы войти в Дневник первый раз,<br>необходим код доступа.                |
| Домашний<br>телефон          | -                                                                        | Новому пользователю вы можете просто<br>выдать его код доступа или выслать |
| Мобильный<br>телефон         | -                                                                        | приглашение.<br>Также можно создать пользователя<br>прицитально            |
| Рабочий телес                | фон                                                                      | припудителено.                                                             |
| На сайте                     |                                                                          |                                                                            |
| Код доступа                  | 5161+с32772<br>Пользователь еще не создан<br>Создать пользователя Выслат | • Данные для создания пользователя<br>ть приглашение                       |
| В школе                      |                                                                          |                                                                            |
| Класс                        | 4 а (тест)                                                               | оль в школе                                                                |
| Должность                    | Ученик                                                                   |                                                                            |
| Создан                       | 6 апреля 2009                                                            |                                                                            |

Персоны, добавленные в школу, показываются во всех списках школы, списках классов, на страницах уроков и журналах. Им можно ставить оценки, выдавать домашние задания.

Персоны не могут участвовать в социальной части проекта: группы, события, общение с пользователями и т.п.

## 4.5. Создание пользователей

Создать пользователя «Дневника» можно двумя способами: выдать пригласительный код или создать пользователя вручную

### 4.5.1. Выдача пригласительного кода индивидуально

В блоке «На сайте» на странице персоны записан код доступа, который позволяет этой персоне стать пользователем дневника. Код можно выдать распечатав вручную или отправить приглашение по почте (кнопка «выслать приглашение»).

**Внимание:** пригласительный код позволяет зарегистрировать в системе пользователя и получить доступ к школьной информации, при выдаче кода

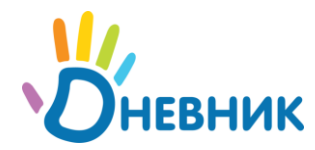

инструктируйте пользователей о важности кода и необходимости хранить его в безопасном месте и никому не показывать!

У каждого пользователя свой персональный пригласительный код и использовать его может только он. Следите за тем, чтобы родители не использовали пригласительные коды детей для регистрации. Выдавайте им отдельные коды.

### 4.5.2. Печать списка приглашений

Для выдачи кодов сразу нескольким пользователям, например, печать для всего класса используется функция печати приглашений.

В блоке «Люди» на главной странице администрирования присутствует ссылка «Приглашения», при переходе по которой открывается страница со список пользователей еще не получивших приглашения. Введите нужный класс или выберите категорию пользователя и распечатайте нужные приглашения.

#### Гимназия 03.04.09 > Администрирование > Приглашения в Дневник \land Bce ФИО Класс Найти 🦽 Ученики 16 9a 🦽 Сотрудники 0 🦽 Родители 🛛 Найдено людей: 16 Распечатать 💮 Здесь выводятся только пользователи о пригласительным колом d140 Должность Класс оторые ещё не заходили в 5169+d5bdba Абрамов Даниил Романович 9A Дневник). **УЧЕНИК** Александрова Екатерина Ильинична ученик 9A 5170+d6bdba 9A 5171+d7bdba Алиев Денис Витальевич ученик Бадашвили Наталья Зурабовна 9A 5172+d8bdba ученик 🔲 🛛 Баклан Михаил Остапович 5173+d9bdba ученик 9A 🔲 🛛 Васильев Егор Дмитриевич ученик 9A 5175+dbbdba 9A 5176+dcbdba Дмитриевич Ирина Евгеньевна ученик ученик Журавлева Жанна Александровна 9A 5177+ddbdba Забаринский Геогрий Владиленович 9A 5178+debdba ученик ученик 🔲 Ильин Александр Валерьевич 9A 5174+dabdba Камалова Лейла Рафаиловна 9A 5179+dfbdba ученик ученик Кева Татьяна Владимировна 9A 5180+e0bdba 🔲 Николаева Елена Михайловна ученик 9A 5184+e4bdba Новоселов Антон Маркелович ученик П 9A 5181+e1bdba Павлов Филипп Аркадьевич ученик 9A 5182+e2bdba Шутов Руслан Алексеевич ученик 9A 5183+e3bdba Распечатать

### 4.5.3. Создание пользователя вручную

На странице персоны, рядом с пригласительным кодом присутствует ссылка «Создать пользователя», которая позволяет вручную присвоить пользователю логин и пароль.

**Внимание:** в качестве логинов и паролей в системе используются адреса e-mail, которые позволяют пользователям получать уведомления и восстанавливать пароли, поэтому старайтесь не использовать создание вручную без крайней необходимости.

Создание вручную позволяет создать учетную запись для пользователя, у которого нет своего e-mail адреса и он по какой-то причине не хочет его

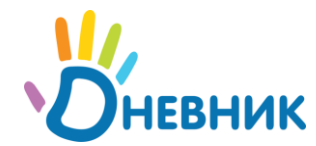

заводить. Этот пользователь получит служебный адрес со своим номером, а также его следует предупредить, что он не сможет получать уведомления и восстановить пароль в случае утраты.

# 4.6. Страница пользователя

На странице активированных в Дневнике пользователей представлена ссылка на личную страницу и возможность поменять логин и пароль.

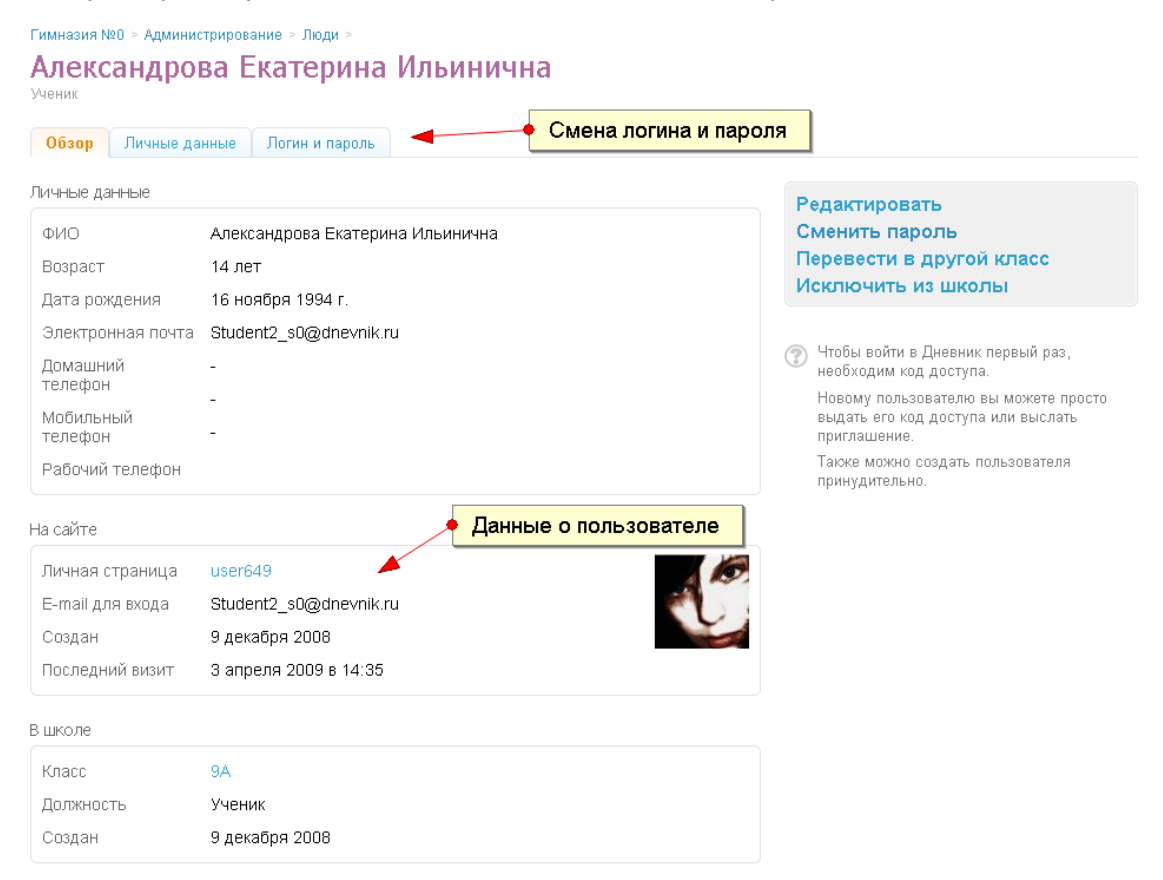

# 4.7. Дополнительное управление сотрудниками

На карточках у сотрудников школы есть дополнительные вкладки.

Вкладка «Классы» настраивает роль сотрудника в классах школы, например классный руководитель в 9А.

Вкладка «**Предметы**» позволяет выбрать список предметов, которые ведет данный сотрудник

На вкладке «Фото» можно загрузить фотографию сотрудника, если он не сделал это самостоятельно.

На странице редактирования сотрудника можно записать его официальную должность в школе.

### 4.8. Назначение администраторов и редакторов

Каждому сотруднику школы можно назначить дополнительные права. Он может быть администратором, модератором и редактором.

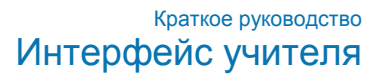

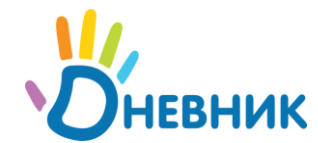

Бледных Родион Ростиславович

Все администраторы имеют полные и равные права в рамках школы

Редакторам можно выдать права на отдельные разделы, например ведение расписания.

| Сотрудник |               |         |            |            |                |       |                   |                 |          |               |                    |                  |
|-----------|---------------|---------|------------|------------|----------------|-------|-------------------|-----------------|----------|---------------|--------------------|------------------|
| Обзор     | Личные дан    | ње      | Классы     | Предметы   | Логин и пароль | Фото  |                   |                 |          |               |                    |                  |
|           |               |         |            |            |                |       |                   |                 |          |               |                    |                  |
| Фамили    | я             | Бле     | цных       |            |                |       |                   |                 | В школ   | пе            |                    |                  |
| Ина       |               |         |            |            |                |       |                   |                 | ΠД       | иректор       |                    |                  |
| PINO      |               | Роді    | 10H        |            |                |       |                   |                 | □ 3      | ам.директора  |                    |                  |
| Отчеств   | D             | Poct    | иславович  |            |                |       |                   |                 | П Завуч  |               |                    |                  |
|           |               |         |            |            |                |       |                   |                 | читель   |               |                    |                  |
| Дата роз  | қдения        | 1       | 1.03.1960  | Блок       | управления г   | равам | и сотрудни        | ика             | <u>ר</u> |               |                    |                  |
| Пол       |               | 14 mm ž |            |            | бфиц.          |       |                   | офиц. должность |          |               |                    |                  |
|           |               | титуж   | скои 💌     |            |                |       |                   |                 |          |               |                    | <u></u>          |
| Заметки   |               |         |            |            |                |       |                   |                 |          |               |                    | -                |
|           |               |         |            |            |                |       |                   |                 | Алмин    | истративные г | INABA              |                  |
|           |               |         |            |            |                |       |                   |                 |          |               | paba               |                  |
|           |               |         |            |            |                |       |                   |                 |          | дминистратор  |                    |                  |
| Контан    | сты           |         |            |            |                |       | $\langle \rangle$ |                 |          | юдератор      |                    |                  |
| Электро   | нная почта    | h h     | lednih@dni | evnik ru   |                |       |                   |                 | P P      | едактор       |                    | _ "              |
|           |               |         | cannæan    | 5 mint i u |                |       |                   | $\mathbf{A}$    |          |               | Только<br>просмотр | Полный<br>доступ |
| Домашні   | ий телефон    | 2       |            |            |                |       |                   |                 |          | ДЗ и оценки   |                    |                  |
| M - 5     |               |         |            |            |                |       |                   |                 |          | Расписание    | <b>V</b>           |                  |
| МОрилрн   | ный телефон   |         |            |            |                |       |                   |                 |          | Люди          |                    |                  |
| Рабочий   | телефон       | 77      |            |            |                |       |                   |                 |          | Справочники   |                    |                  |
|           |               | int .   |            |            |                |       |                   |                 |          | Настройки     |                    |                  |
| Сохран    | иль или верну | ться к  | списку     |            |                |       |                   |                 |          |               |                    |                  |

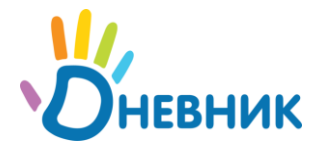

# 5. Управление классами

Инструменты для работы с классами представлены в блоке «Классы» на странице администрирования школы.

Внимание: настоящие классы нельзя удалять! Для обучения работы с классами и расписаниями используйте функцию «Тестовые классы»

# 5.1. Тестовые классы

Функция «Тестовые классы» предназначена для обучения работе с классами и расписаниями. В рамках тестового класса вы можете создать тестового ученика и тестовое расписание, ознакомиться с процедурой публикации расписания, а затем удалить всю информацию.

В настоящих классах удалять данные нельзя!

## 5.2. Создание класса

Классы в школе тесно связаны с системой расписаний, поэтому рекомендуется перед созданием класса настроить расписание звонков и отчетные периоды (см. раздел «Расписание»). Это не обязательно, но потребуется при создании расписания для класса и поэтому лучше настроить заранее до создания класса.

Для создания класса нажмите на ссылку «Новый класс» в блоке «Классы» на главной странице администрирования и укажите параметры класса

Гимназия №0 > Администрирование >

# Создание нового класса

| Код класса         | Например, <i>1-а</i> или <i>10-б.</i>                                  |
|--------------------|------------------------------------------------------------------------|
| Название           | Заполняется при необходимости .Например, <i>Физико-математический.</i> |
| Параллель          | 1                                                                      |
| Учебный год        | 2008/2009                                                              |
| Период обучения    | Эти поля связаны                                                       |
| Расписание звонков | С системои расписании                                                  |
|                    | ся к списку классов                                                    |

После нажатия кнопки «Создать» откроется страница класса для редактирования

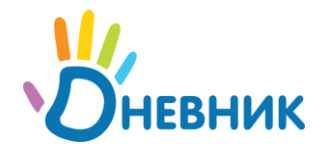

# 5.3. Редактирование классов

На странице класса представлена информация о классе и вкладки «Редактировать», «Ученики», «Учебные группы» и «Логотип класса».

Блок управления классом позволяет перевести класс на следующий год и отредактировать расписание класса

| Гимназия №0 > Админи<br>Настройки I<br>2008/2009 учебный год | стрирование » Классы »<br>Класса: 5а      | вкладки         |
|--------------------------------------------------------------|-------------------------------------------|-----------------|
| Обзор Редактиро                                              | вать Ученики Учебные группы Логотип       |                 |
| Данные класса                                                |                                           | Редактировать   |
| Код класса<br>Название                                       | ра (Страница класса)<br>физический        | Расписание      |
| Параллель                                                    | 1                                         | <b>A</b>        |
| Учебный год                                                  | 2008/2009                                 |                 |
| Период обучения<br>Расп. звонков                             | не выбран<br>не выбрано                   | Блок управления |
| Учеников                                                     | нет                                       |                 |
| Дата создания                                                | 16 апреля 2009                            |                 |
| Сотрудники класса                                            |                                           |                 |
|                                                              | В класс не назначено ни одного сотрудника |                 |

На **странице редактирования класса** можно изменить параметры класса, а также назначить в класс сотрудников

| Сотрудники            |                                |   |
|-----------------------|--------------------------------|---|
| Классный руководитель | Афанасьев Александр Васильевич |   |
| Психолог              | Николаева Елена Михайловна     | × |
|                       |                                |   |
| Сохранить             |                                |   |

**Вкладка «Ученики»** показывает список учеников в классе с возможностью их редактирования и добавления (также как «Люди» в школе)

| Ha(<br>2008/2 | СТРОИКИ КЛА<br>2009 учебный год                          | cca: 9A     | k              |          |        |                                   |               |
|---------------|----------------------------------------------------------|-------------|----------------|----------|--------|-----------------------------------|---------------|
| 063           | ор Редактировать                                         | Ученики     | Учебные группы | Логотип  |        |                                   |               |
| В клас        | В классе <b>15</b> учеников<br>ФИО Дата рождения Возраст |             |                |          |        | Добавить ученика<br>Импортировать |               |
| 8             | Абрамов Даниил Роман                                     | ович        | 1 февра        | аля 1994 | 15 лет | ß                                 | импортироватв |
| \$            | Александрова Екатерин                                    | ю Ильинична | 16 нояб        | іря 1994 | 14 лет | s=                                |               |
| *             | Алиев Денис Витальеви                                    | 14          | 17 март        | ra 1994  | 15 лет | s a                               |               |

Учебные группы класса используются для создания расписания по группам (см. «Учебные группы» в разделе «Расписание»)

. . .

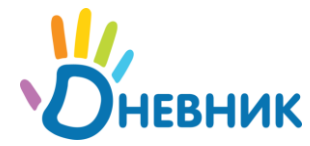

# 6. Система расписаний

Работа системы расписаний в проекте «Дневник.ру» базируется на следующих принципах:

- 1. Расписания создаются на отчетные периоды: четверти, триместры и семестры
- 2. Минимальный период действия расписания 1 неделя.
- 3. Опубликованное расписание является законом и может изменяться только по специальной процедуре.

Ссылки для работы с расписанием представлены в блоке «Расписание» на странице администрирования школы.

## 6.1. Предварительные настройки

Для начала ввода расписания нужно выполнить подготовительные настройки, необходимые для создания расписания:

- 1. Настроить отчетные периоды
- 2. Ввести расписание звонков
- 3. Разделить классы на группы (для занятий по группам)

Процедура предварительных настроек описывается далее.

### 6.1.1. Отчетные периоды

Для настройки отчетных периодов в школе перейдите по ссылке «Отчетные периоды» в блоке «Расписание» на странице администрирования.

Гимназия 03.04.09 > Администрирование > Отчетные периоды

### отчетные период

2008/2009 учебный год

| 🔽 Четверти  | 1 четверть        | 01.09.2  | 008 по                   | 🔣 31.10.2008 |  |  |
|-------------|-------------------|----------|--------------------------|--------------|--|--|
|             | 2 четверть        | 03.11.2  | 008 по                   | 31.12.2008   |  |  |
|             | <b>З</b> четверть |          | по                       |              |  |  |
|             | 4 четверть        | . ← Ang  | о <b>ель, 2009</b>       | →            |  |  |
|             |                   | 30 31 1  | 2 3 4                    | 5            |  |  |
| 🔲 Триместры | 1 триместр        | 6 7 8    | 9 10 11                  | 12           |  |  |
|             | 2                 | 13 14 15 | 16 17 18                 | 19           |  |  |
|             | ∠ триместр        | 20 21 22 | 23 24 25                 | 26           |  |  |
|             | <b>З</b> триместр | 27 28 29 | <b>30</b> 1 2            | 3            |  |  |
|             |                   | Сегодня  | 7 о 9<br>: Апрель 16, 20 | 09           |  |  |
| 🗖 Семестры  | 1 семестр         |          | по                       | по 📰         |  |  |
|             | 2 семестр         |          | по                       | по 📰         |  |  |

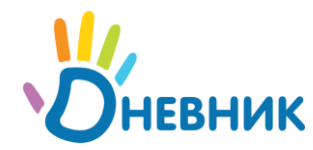

Включите используемые в школе отчетные периоды и укажите даты начала и окончания периодов

**Внимание:** даты начала и окончания определят интервалы, в которых будут создаваться расписания и после публикации расписаний будут заблокированы - заполните даты внимательно. Даты можно будет отредактировать до публикации расписаний за отчетный период. Например, если вы не уверены в датах 4 четверти, установите временные, а затем вы сможете их отредактировать.

### 6.1.2. Расписание звонков

В разделе «Звонки» представлен список расписаний звонков, которые используются в школе. По умолчанию в школе создается основное расписание звонков.

| Гимназия №0 > Администрирование > | Defer           |                                                                                                    |  |  |  |
|-----------------------------------|-----------------|----------------------------------------------------------------------------------------------------|--|--|--|
| Расписания звонков                | Дооав.          | вление нового расписания                                                                           |  |  |  |
| Название                          | Статус          | Расписание звонков необходимо для того,                                                            |  |  |  |
| Новый распорядок                  | Не опубликовано | <ul> <li>чтосы в календаре под номером урока<br/>можно было показать время его начала и</li> </ul> |  |  |  |
| Специальное                       | Опубликовано    | окончания.                                                                                         |  |  |  |
| Средняя школа                     | Опубликовано    | При необходимости можно создать                                                                    |  |  |  |
| Младшие классы                    | Опубликовано    | если в школе несколько зданий).                                                                    |  |  |  |
| Старшая школа                     | Опубликовано    | Пока расписание звонков не опубликовано,                                                           |  |  |  |
| Основной распорядок               | Опубликовано    | оно нигде на сайте не показывается.                                                                |  |  |  |

### Расписания звонков можно создавать, редактировать и публиковать.

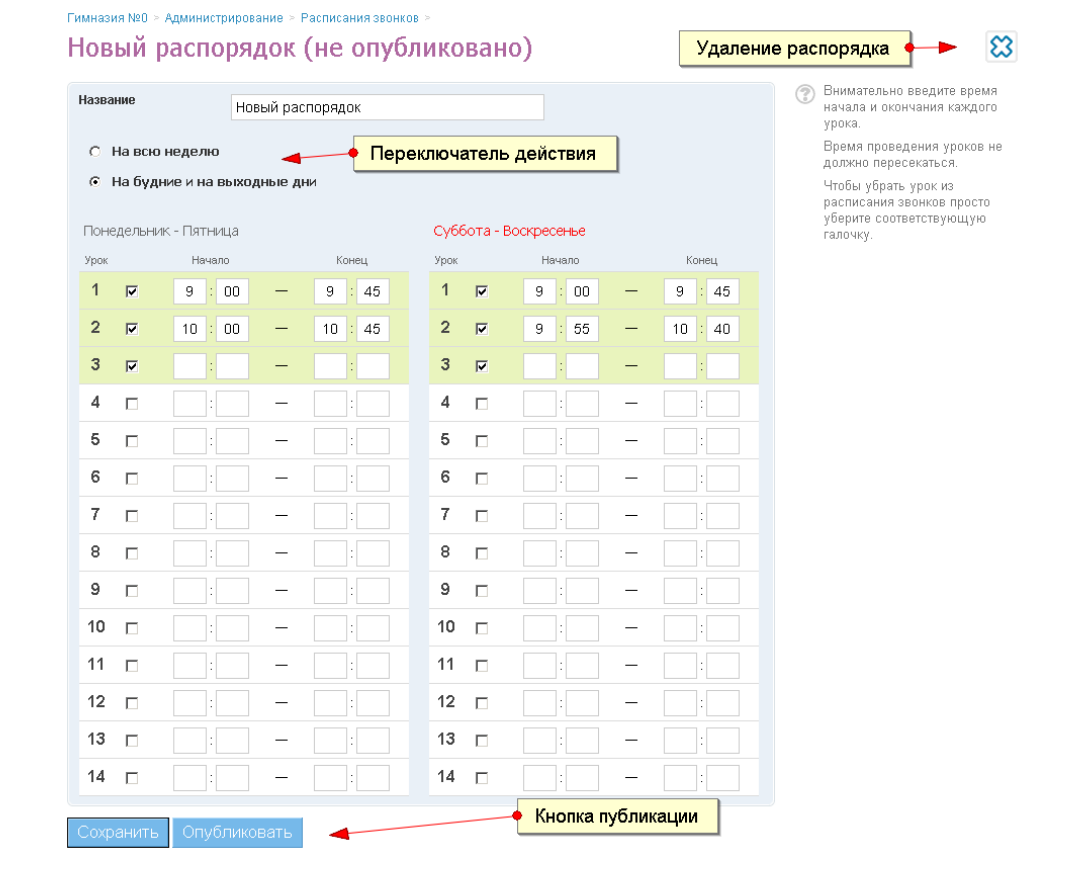

Внимание: распорядок дня вступает в силу только после публикации

## 6.1.3. Учебные группы

Для ввода расписаний по группам для таких предметов как, например, английский язык или труд, классы необходимо разделить на группы.

Деление осуществляется на странице класса в администрировании школы. В закладке «Учебные группы» представлен список групп класса и ссылка на создание новой группы

| Гимназия<br>Наст<br>2008/2009 | №0 > Администрир<br>ройки кла<br>учебный год | ование > Кла<br>сса: 9/ | ссы >          |         |          |            |                                                       |
|-------------------------------|----------------------------------------------|-------------------------|----------------|---------|----------|------------|-------------------------------------------------------|
| Обзор                         | Редактировать                                | Ученики                 | Учебные группы | Логотип |          |            |                                                       |
|                               |                                              | Название                | пруппы         |         | Учеников | Изменена   | Создать группу                                        |
| Англ.яз                       | 1                                            |                         |                |         | 8        | 16.04.2009 |                                                       |
| Англ.яз                       | 2                                            |                         |                |         | 7        | 16.04.2009 |                                                       |
| Девочк                        | и                                            |                         |                |         | 6        | 21.01.2009 | Создайте необходимые                                  |
| Мальчики                      |                                              |                         |                |         | 9        | 21.01.2009 | Учебные группы используются                           |
|                               |                                              |                         |                |         |          |            | в расписании для создания<br>уроков для части класса. |

На **странице группы** представлен список учеников класса, разделенный на две части: состоящие в группе и не состоящие. Каждую группу можно связать с определенными предметами.

| Обзор Редактировать Ученики Учебные группы Л          | оготип                             |                                                     |
|-------------------------------------------------------|------------------------------------|-----------------------------------------------------|
| Редактирование учебной группы                         |                                    |                                                     |
| Краткое название Девочки                              |                                    | Удалить группу                                      |
| Полное название Девочки                               |                                    | 🕐 Вы можете отредактировать                         |
| Предметы Трудовое обучение, Физкультура –<br>Изменить | • Связь с предметами               | название группы и изменить<br>список её участников. |
| Сохранить                                             |                                    |                                                     |
| В группе                                              | Не в группе                        |                                                     |
| Александрова Екатерина Ильинична < В группу           | 🗖 Абрамов Даниил Романович         |                                                     |
| Дмитриевич Ирина Евгеньевна<br>Из гоуппы >            | 🗖 Алиев Денис Витальевич           |                                                     |
| 🗇 Журавлева Жанна Александровна                       | 🗖 Баклан Михаил Остапович          |                                                     |
| 🗖 Камалова Лейла Рафаиловна 🦯                         | Васильев Егор Дмитриевич           |                                                     |
| 🗖 Кева Татьяна Владимировна                           | 🔲 Забаринский Георгий Владиленович |                                                     |
| Кнопки перевода                                       | 🔲 Ильин Александр Валерьевич       |                                                     |
| учеников в группу                                     | 🔲 Новоселов Антон Маркелович       |                                                     |
|                                                       | 🗖 Новый Новичек                    |                                                     |
|                                                       | 🗖 Павлов Филипп Аркадьевич         |                                                     |
|                                                       | 🔲 Шутов Руслан Алексеевич          |                                                     |

Создание группы осуществляется с помощью мастера создания групп.

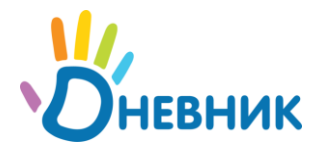

### Нажмите на ссылку «Создать группу» и выберите способ создания группы:

Новая учебная группа

| Шаг 1 - Способ разделения                                               | Шаг 2 - Выбор учеников                                                                                     |                         |  |  |  |  |
|-------------------------------------------------------------------------|----------------------------------------------------------------------------------------------------|-------------------------|--|--|--|--|
|                                                                         |                                                                                                    |                         |  |  |  |  |
| • Вручную<br>Будет показан список учени                                 | <ul> <li>Вручную</li> <li>Будет показан список учеников, из которого можно сформировать группу.</li> </ul> |                         |  |  |  |  |
| <ul> <li>Мальчики\Девочки</li> <li>Список класса автоматичес</li> </ul> | ки будет разделен на две часті                                                                             | и по половому признаку. |  |  |  |  |
| О На две части<br>Две равные части (при нече:                           | гном количестве первая часть                                                                               | больше на 1 человека).  |  |  |  |  |
| Лалее > или вернуться к списку групп                                    |                                                                                                    |                         |  |  |  |  |

При разделении класса на две части или на мальчиков и девочек, класс будет автоматически разбит на части и нужно будет ввести название групп.

При создании группы вручную – нужно выбрать учеников и сформировать группу, при этом формирование групп можно продолжать до тех пор, пока весь класс не будет распределен.

| Шаг 1 - Способ разделе                 | ния Шаг 2 - Выбор учеников         |      |                                |                                              |                                          |
|----------------------------------------|------------------------------------|------|--------------------------------|----------------------------------------------|------------------------------------------|
| Группа группа 2                        |                                    |      | ?                              | Введите название гру<br>учеников, которые до | ипы и отметьте тех<br>ижны попасть в эту |
|                                        |                                    |      |                                | группу.                                      |                                          |
| Удалить группу<br>Абланов Ланиил Роман | OPHI                               |      |                                |                                              |                                          |
| Апександора Екатерин                   | а Ильициа                          |      |                                |                                              |                                          |
| Ильич Александрова Екстерлі            |                                    |      |                                |                                              |                                          |
| Камалова Пейла Рафаи                   |                                    |      |                                |                                              |                                          |
| Kamaraba renta r agan                  |                                    |      |                                |                                              |                                          |
| Группа группа 1                        |                                    |      |                                |                                              |                                          |
| Удалить группу                         |                                    |      | <ul> <li>Две группь</li> </ul> | ы, которые уже                               | созданы                                  |
| Алиев Денис Витальеви                  | ч                                  |      |                                |                                              |                                          |
| Баклан Михаил Остапов                  | ИЧ                                 |      |                                |                                              |                                          |
| Васильев Егор Дмитрие                  | вич                                |      |                                |                                              |                                          |
| Дмитриевич Ирина Евге                  | ньевна                             |      |                                |                                              |                                          |
| Нераспределенная                       | нчасть класса                      |      |                                |                                              |                                          |
| 🔽 🛛 Журавлева Жанн                     | на Александровна                   |      | -                              |                                              | n                                        |
| 🔽 Забаринский Гес                      | оргий Владиленович                 | •    | Оставшаяся                     | н часть класса                               |                                          |
| 🔽 🛛 Кева Татьяна Вл                    | адимировна                         |      |                                |                                              |                                          |
| 🗹 Новоселов Антон                      | і Маркелович                       |      |                                |                                              |                                          |
| 🔲 Новый Новичек                        |                                    |      |                                |                                              |                                          |
| 🔲 Павлов Филипп /                      | Аркадьевич                         |      |                                |                                              |                                          |
| 🔲 Шутов Руслан Ал                      | ексеевич                           |      |                                |                                              |                                          |
| Краткое название                       | Например, <i>Анеляз</i> .          |      |                                |                                              |                                          |
| Полное название                        |                                    |      |                                |                                              |                                          |
|                                        |                                    |      |                                |                                              |                                          |
|                                        | например, Группа англииского языка |      |                                |                                              |                                          |
|                                        | PUREU Saponuluti nafetilileet      | 00.0 |                                |                                              |                                          |
| Создать                                | завершить рассту маст              | epa  |                                |                                              |                                          |

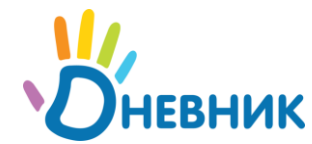

# 6.2. Создание расписания

Для создания расписаний необходимо перейти по ссылке «Уроки» в блоке «Расписание» на главной странице администрирования школы или по ссылке со страницы класса.

Перед созданием расписания убедитесь, что для класса выбраны правильные отчетные периоды и настроено расписание звонков.

На странице класса в редакторе расписаний представлен список отчетных периодов с генератором расписаний внутри каждого периода

# Расписания уроков 9А класса

2008/2009 учебный год

1 ЧЕТВЕРТЬ, 1 сентября — 30 октября 2008

В этом отчетном периоде не сгенерированы расписания.

Генератор расписаний

2 четверть, 1 ноября — 31 декабря 2008

В этом отчетном периоде не сгенерированы расписания.

Генератор расписаний

З ЧЕТВЕРТЬ, 10 января — 30 марта 2009

В этом отчетном периоде не сгенерированы расписания.

Генератор расписаний

4 четверть, 2 апреля — 31 мая 2009

В этом отчетном периоде не сгенерированы расписания.

Генератор расписаний

Для создания расписания в нужном периоде нажмите на ссылку «Генератор расписаний»

### 6.2.1. Генератор расписаний: настройка недель

Генератор позволяет выбрать способ ввода и публикации расписаний.

- 1. **целиком на четверть** если расписание стабильно и едино для всей четверти сразу
- чередование расписаний если в классе используются дробные недели
- 3. **понедельные расписания** на каждую неделю будет создаваться отдельное расписание с отдельным вводом в действие.

В соответствии с выбранным способом создания расписаний, отчетный период будет разбит на нужное количество частей.

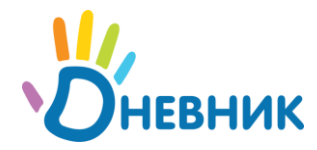

Если выбрано расписание целиком на четверть, в этой четверти появится всего одна часть, в которой будет доступен редактор сетки уроков.

При чередовании расписаний будет создано две части расписания – под каждый вид недели, при этом нужно будет выбрать очередность недель

Гимназия №0 > Администрирование > 9А класс > **Генерация расписаний** на 4-ю четверть (1 апреля 2009 — 24 мая 2009)

Шаг 1 - Вид расписания Шаг 2 - Дополнительные настройки

Генерация расписания на четные/нечетные недели

|                                                                | 1                        | , |        |          |                                                                        |  |  |  |
|----------------------------------------------------------------|--------------------------|---|--------|----------|------------------------------------------------------------------------|--|--|--|
| Неделя                                                         | Период                   |   | Четная | Нечетная | Будет сгенерировано 2 расписания: для<br>нечетной и четной недель.     |  |  |  |
| 1 недел:                                                       | я 30.03.2009—05.04.2009  |   | 0      | ۰        | Выберите, какие недели включить в каждое                               |  |  |  |
| <b>2</b> недел:                                                | g 06.04.2009—12.04.2009  |   | ۲      | 0        | из расписании.                                                         |  |  |  |
| <b>з</b> недел:                                                | я 13.04.2009—19.04.2009  |   | ۲      | 6        | уредитесь, что вы собираетесь<br>сгенерировать необходимое расписание. |  |  |  |
| 4 недел:                                                       | я 20.04.2009—26.04.2009  |   | 0      | •        | <                                                                      |  |  |  |
| <b>5</b> недел:                                                | g 27.04.2009—03.05.2009  |   | 0      | ۰        | • Выбор четности недель                                                |  |  |  |
| <b>6</b> недел:                                                | g 04.05.2009—10.05.2009  |   | ۲      | 0        |                                                                        |  |  |  |
| 7 недел:                                                       | R 11.05.2009—17.05.2009  |   | 0      | ۲        |                                                                        |  |  |  |
| <b>8</b> недел:                                                | я 18.05.2009—24.05.2009  |   | ۲      | 0        |                                                                        |  |  |  |
| ВНИМАНИЕ! Убедитесь, что вы генерируете нужный тип расписания! |                          |   |        |          |                                                                        |  |  |  |
| < Назад                                                        | Сгенерировать расписание |   |        |          |                                                                        |  |  |  |

При понедельных расписаниях под каждую неделю будет создана отдельная часть.

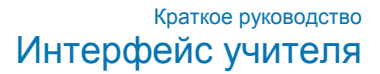

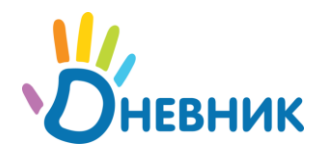

### В результате генерации показывается список частей со статусом публикации по каждой части.

| 2008/2009 учебный год                                         | icu -          |                   |                                                                                   |
|---------------------------------------------------------------|----------------|-------------------|-----------------------------------------------------------------------------------|
| 1 четверть, 1 сентября — 30 октября 2008                      |                |                   | Класс учится по определенным отчетным<br>периодам и для каждого отчетного периода |
|                                                               | Изменено       | Статус            | создается расписание.                                                             |
| Расписание на 1 неделю<br>1 — 7 сентября 2008                 | 20.01.2009     | Опубликовано      | Расписание генерируется сразу на весь<br>отчетный период, с понедельной разбивкой |
| Расписание на 2 неделю<br>8 — 14 сентября 2008                |                | Не опубликовано 🚽 | о из                                                                              |
| Расписание на 3 неделю<br>15 — 21 сентября 2008               | -              | Не опубликовано   |                                                                                   |
| Расписание на 4 неделю<br>22 — 28 сентября 2008               | -              | Не опубликовано   |                                                                                   |
| Расписание на 5 неделю<br>29 сентября — 5 октября 2008        | . · · ·        | Не опубликовано   |                                                                                   |
| Расписание на 6 неделю<br>6 — 12 октября 2008                 | -              | Не опубликовано   | • Понедельные расписания                                                          |
| Расписание на 7 неделю<br>13 — 19 октября 2008                | -              | Не опубликовано   |                                                                                   |
| Расписание на 8 неделю<br>20 — 26 октября 2008                | -              | Не опубликовано   |                                                                                   |
| Расписание на 9 неделю<br>27 — 30 октября 2008                | -              | Не опубликовано   |                                                                                   |
| Удалить все расписания                                        |                |                   |                                                                                   |
| 2 четверть, 1 ноября — 30 декабря 2008                        |                |                   |                                                                                   |
|                                                               | Изменено       | Статус            |                                                                                   |
| Расписание на 1,3,5,7,9 недели<br>1 ноября — 28 декабря 2008  |                | Не опубликовано   |                                                                                   |
| Расписание на 2,4,6,8,10 недели<br>3 ноября — 30 декабря 2008 | -              | Не опубликовано   |                                                                                   |
| Удалить все расписания 🔫 🔶 Четверь м                          | иожно очистить |                   |                                                                                   |
| З Четверть, 10 января — 22 марта 2009                         |                | 4                 |                                                                                   |
|                                                               | Изменено       | Статус            |                                                                                   |
| Расписание на всю четверть<br>10 января — 22 марта 2009       | 22.01.2009     | Опубликовано      | • целиком на четверть                                                             |
| Улапить все расписания                                        |                |                   |                                                                                   |

#### ..... ~ •

При переходе в каждую часть открывается редактор уроков

#### 6.2.2. Редактор расписания

Редактор расписания позволяет работать с ячейками и уроками.

Ячейка это сочетание дня недели и номера урока, например ячейка «понедельник 1 урок».

Урок это предмет, участники, учитель и место проведения. Например, урок «Английский язык в первой группе, кабинет 101, учитель Иванов П.С.».

Внутри одной ячейки может быть один или несколько уроков (если занятия проводятся по группам).

Редактор уроков позволят делать следующее:

- 1. Добавлять и удалять уроки в ячейки
- 2. Копировать уроки и ячейки

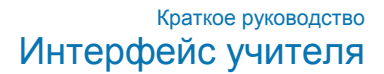

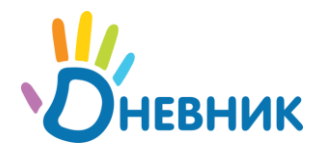

| е <b>,</b><br>я че                                   | <b>цактор рас</b><br>етверть — Расписа                                         | <b>ПИСАНИЯ</b><br>ание на 1,4,5,7 нед                         | ели                                                                    |                                                        | Кнопки управлен                                    | ия расписанием                                     | Л               |
|------------------------------------------------------|--------------------------------------------------------------------------------|---------------------------------------------------------------|------------------------------------------------------------------------|--------------------------------------------------------|----------------------------------------------------|----------------------------------------------------|-----------------|
| <sup>р</sup> асі<br><b>Для</b><br><b>Для</b><br>цейс | писание еще <b>не опу<br/>добавления урока<br/>редактирования и<br/>ствия.</b> | бликовано. Вы мож<br>і наведите мышку на<br>ли удаления урока | ете его свободно реда<br>пустую ячейку и нажі<br>нажмите на него и в і | актировать.<br>мите на появившу<br>тоявившемся окн     | юся ссылку.<br>е выполните необходимь              | Опублики<br>Импорти<br>Очистить                    | овать<br>ровать |
| H                                                    | аведите на пус<br>чтобы добав                                                  | тую ячейку,<br>ить урок                                       | Ср                                                                     | Чт                                                     | Пт                                                 | Cő                                                 | Bc              |
| 4                                                    |                                                                                |                                                               | 0 🗧 🕥                                                                  | 0 🖶 🥥                                                  | <ul> <li></li></ul>                                | 0 🚍 🥥                                              |                 |
| рок                                                  |                                                                                |                                                               | Трудовое обу                                                           | Физкультура                                            | Обществознан                                       | Информатика                                        |                 |
|                                                      | 6                                                                              |                                                               | Подгруппа Мальчики<br>Данилов С. В.<br>108                             | Весь класс<br>Гимадеева Р. И.<br>Спортзал              | Кнопки управлен                                    | ния ячейкой                                        |                 |
| 2                                                    | 0 🖶 🤤                                                                          | 0 🖶 🥥                                                         | 0 🖥 🤤                                                                  | 0 🗟 🥥                                                  | ○ 🚍 🤤                                              | 0 🗧 🥥                                              |                 |
| рок                                                  | Алгебра<br>Весь класс<br>Кречетов А. Ю.<br>101                                 | История<br>Весь класс<br>Евстратова Т. В<br>106               | Трудовое обу<br>Подгруппа Мальчики<br>Данилов С.В.<br>108              | Физкультура<br>Весь класс<br>Невский А. А.<br>Спортзал | Русский язык<br>Весь класс<br>Маслова М. А.<br>201 | Информатика<br>Весь класс<br>Афанасьев А.В.<br>104 |                 |
| на                                                   | Урок является<br>а редактирова                                                 | а ссылкой<br>ние данных                                       | Трудовое обу<br>Подпруппа Девочки<br>Дударева Е. В.<br>107             | ур<br>Ур                                               | <mark>оки по группам</mark>                        |                                                    |                 |
| 2                                                    | 0 🗧 😑                                                                          | 0 🗧 🥥                                                         | 0 🗧 🥥                                                                  | -<br>0 = O                                             | 0 🚍 😑                                              | 0 🚍 🤤                                              |                 |
| рок                                                  | Французский<br>Подгруппа Англ.яз 1<br>Доценко О. Н.<br>204                     | Литература<br>Весь класс<br>Маслова М. А.<br>201              | Английский Я<br>Подгруппа Англ.яз 1<br>Голубева Д. В.<br>202           | Алгебра<br>Весь класс<br>Кречетов А.Ю.<br>101          | Литература<br>Весь класс<br>Маслова М. А.<br>201   | История<br>Весь класс<br>Евстратова Т. В<br>106    |                 |

Для добавления урока в пустую ячейку, нужно навести на нее курсор и нажать на появившуюся ссылку «Создать». В открывшемся окне создания урока нужно выбрать предмет, участников, учителя и кабинет.

|                                |              | Трудовое о | бу    | Физкультур   | а   | Обществ | ознан  | Инфо | рматика<br>васс |
|--------------------------------|--------------|------------|-------|--------------|-----|---------|--------|------|-----------------|
|                                | Новый ур     | ок         |       |              |     |         |        | ×    | њев А.В.        |
| 0                              | вторник, 1 у | рок        |       |              |     |         |        |      |                 |
| стори<br>эсь кла               | Предмет      |            | Инфо  | рматика      |     |         | •      |      | рматика<br>асс  |
| эстрато<br>)6                  | Кто участву  | /eī        | Весь  | класс        |     | •       |        |      | сьев А.В.       |
|                                | Учитель      |            | - выб | ерите учител | я - |         | •      |      |                 |
| 0                              | Кабинет      |            | - выб | ерите -      |     |         | T      |      |                 |
| <mark>итер</mark> а<br>эсь кла |              |            |       |              | Co  | оздать  | Отмени | ть   | )ИЯ<br>Iacc     |
| аслова<br>)1                   |              | 202        |       | 101          |     | 201     |        | 106  | това Г. В       |
|                                |              |            |       |              |     |         |        |      |                 |

Если на странице предмета настроены связи с учителями и кабинетами, то в первую очередь в списках будут показываться связанные данные (см. управление предметами).

Для редактирования существующего урока, нужно нажать на название предмета в этом уроке.

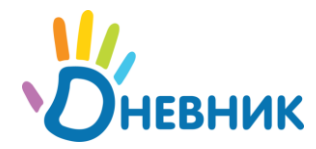

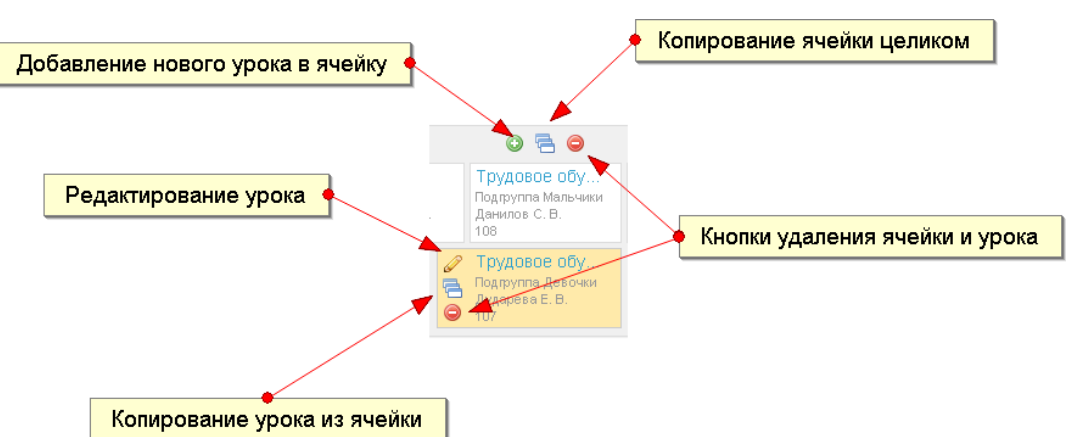

Управлять ячейкой и уроками можно с помощью специальных кнопок

Функция копирования позволяет скопировать ячейку или урок, например, если урок или набор уроков по группам повторяется несколько раз. После нажатия на кнопку копирования нужно выбрать ячейку(и) куда нужно скопировать исходные данные

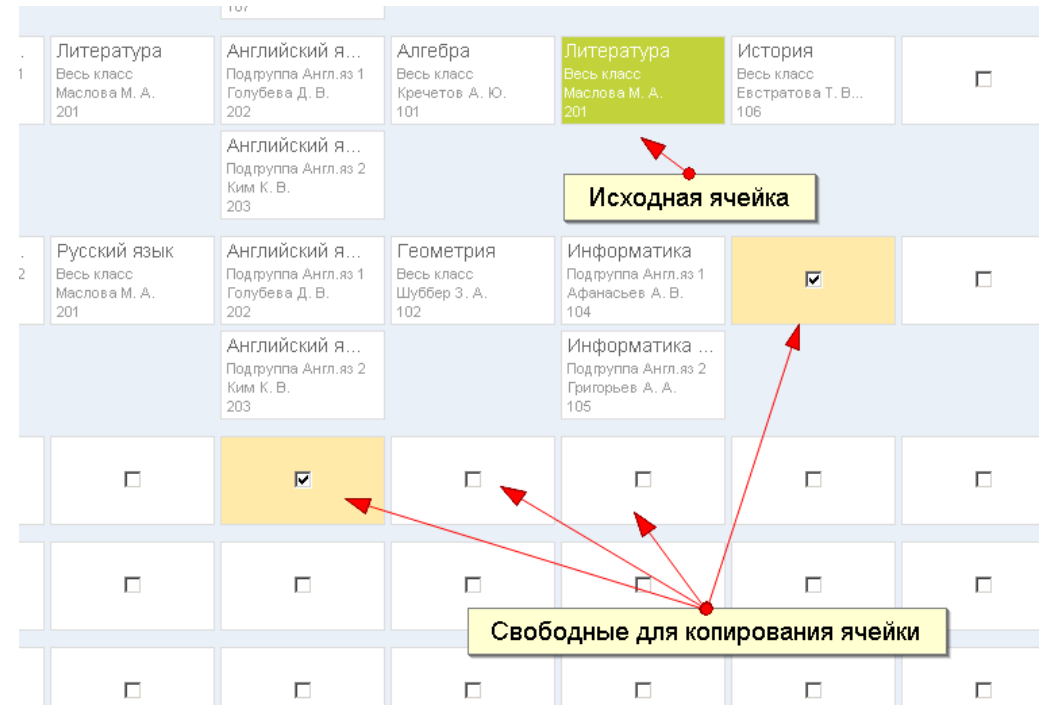

Помните: нельзя скопировать урок для подгруппы класса, в ячейку, где занимается класс целиком

### 6.2.3. Импорт расписаний

Расписания можно импортировать друг в друга – эта функция значительно облегчает процесс переноса расписаний из одного отчетного периода в другой или из класса в класс.

Нажмите на ссылку «Импортировать» в редакторе расписания. Выберите источник исходного расписания: этот класс или другой. После выбора класса будет показан список расписаний, которые можно импортировать.

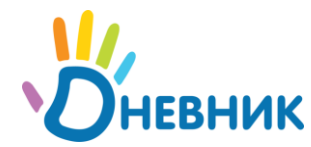

После завершения импорта в сетку редактора попадут уроки из выбранного класса и периода, и с ними можно будет работать.

Импортировать можно из любых расписаний: опубликованных и неопубликованных.

### 6.3. Публикация и изменение расписания

### 6.3.1. Ввод расписания в действие и отмена

Расписание уроков тесно связано с журналами оценок и домашними заданиями. Чтобы появились страницы уроков, журналы предметов и возможность выдавать домашние задания – расписание уроков нужно опубликовать. После публикации расписание вступает в действие и данные об уроках появляются в календарях пользователей.

Опубликовать расписание можно по ссылке «публиковать» в редакторе расписания. Внимательно проверьте расписание перед публикацией. Снять расписание с публикации можно будет только в том случае, если пользователи еще не успели создать ДЗ и выставить оценки.

Внести изменение в опубликованное расписание можно с помощью замен и переносов.

### 6.3.2. Замены и переносы в действующем расписании

Вносить изменение в расписание можно отдельно по каждому уроку или массовым способом сразу для нескольких уроков.

Для массовых изменений доступно два режима выбора уроков: по предметам и по дням недели.

Дни недели представлены в закладке замены и переносы.

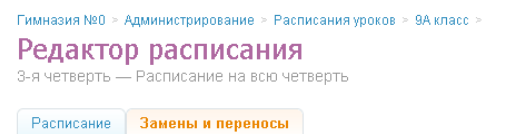

Эдесь показаны все дни, которые относятся к текущему расписанию.

Выберите дату, в которую необходимо отменить урок или создать замену/перенос.

|          | Пн                            | Вт                           | Ср                            | Чт                            | Нажмите на<br>чтобы увидет    | а нужный день,<br>гь список уроко        | B BC      |
|----------|-------------------------------|------------------------------|-------------------------------|-------------------------------|-------------------------------|------------------------------------------|-----------|
| 1 неделя |                               |                              |                               |                               |                               | 10 января<br><b>Нет замен</b>            | 11 января |
| 2 неделя | 12 января<br><b>Нет замен</b> | 13 января<br><b>1 замена</b> | 14 января<br>Нет замен        | 15 января<br><b>Нет замен</b> | 16 января<br>Нет замен        | 17 января<br><b>Нет замен</b>            | 18 января |
| 3 неделя | 19 января<br><b>Нет замен</b> | 20 января<br><b>1 замена</b> | 21 января<br><b>Нет замен</b> | 22 января<br><b>Нет замен</b> | 23 января<br><b>Нет замен</b> | 24 января<br><b>Нет замен</b>            | 25 января |
| 4 неделя | 26 января<br><b>Нет замен</b> | 27 января<br>1 замена        | 28 января<br><b>Нет замен</b> | 29 января<br><b>Нет замен</b> | 30 января<br><b>5 отмен</b>   | 31 января<br><b>1 отмена</b><br>1 замена | 1 февраля |
| 5 неделя | 2 февраля<br><b>Нет замен</b> | 3 февраля<br><b>1 замена</b> | 4 февраля<br>1 замена         | 5 февраля<br><b>Нет замен</b> | 6 февраля<br><b>Нет замен</b> | 7 февраля<br>Нет замен                   | 8 февраля |

На странице дня показывается список уроков за этот день, с возможностью отметить несколько уроков и внести изменения

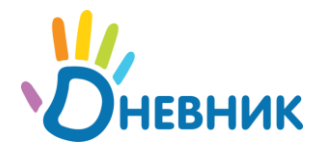

| асписа | ние Замены и переносы                                                                                                  | Информация о сделанных заменах                                                          |
|--------|----------------------------------------------------------------------------------------------------|-----------------------------------------------------------------------------------------|
| эки З  | 31 января 2009                                                                                                    |                                                                                         |
|        | Урок по плану                                                                                                    | Замена/переиос 💮 Это список всех уроков по                                              |
|        | Информатика и ИКТ<br>31 января 2009, субота, 1 урок<br>Весь класс<br>Александр Васильевич Афанасьев, 104<br>Весь класс | выоранному предмету или з<br>определенную дату из<br>текущего расписания<br>расписании. |
|        | Информатика и ИКТ<br>31 января 2009, суббота, 2 урок 🛶 Отменен                                                         | Вы можете создать замену,<br>одного урока или для<br>нескольких сразу.                  |
|        | Александа Выбор уроков для измнений                                                                                    |                                                                                         |
|        | История<br>31 января 2009, суббота, 3 урок<br>Весь класс                                                               |                                                                                         |
|        | Татьяна Владимировна Евстратова, 106                                                                                   | ` <b>`</b> `                                                                            |
| Выбр   | ранные уроки:                                                                                                    | Ссылки на отдельное                                                                     |
| 0      | Без замены                                                                                                    | редактирование урока                                                                    |
| o      | выоранные уроки оудуг проводены по плану и оез замен.<br>Отменить полностью                                            | • Выбор вида замены                                                                     |
|        | Выбранные уроки будут отменены полностью.                                                                              |                                                                                         |
| ۰      | Заменить/ перенести<br>Выбранные уроки будут проведены с заменой или переносом на ,                                    | цругу дату.                                                                             |
|        | 🗖 Номер урока                                                                                                    |                                                                                         |
|        | 🔽 Учитель 🛛 Григорьев Андрей Аверьянович 💽                                                                             |                                                                                         |
|        | 🗖 Кабинет Без кабинета 💌                                                                                               |                                                                                         |
|        |                                                                                                    |                                                                                         |

Список уроков по предмету доступен по ссылке с названия предмета в опубликованном расписании.

| Редакто | р | расписания |
|---------|---|------------|
|---------|---|------------|

| P  | асписание | Замены и переносы                                                                                            |                |   |                                                                                          |
|----|-----------|----------------------------------------------------------------------------------------------------|----------------|---|------------------------------------------------------------------------------------------|
| /p | оки по п  | редмету История для всего к                                                                                  | ласса          |   |                                                                                          |
|    |           | Урок по плану                                                                                                | Замена/перенос |   | 💮 Это список всех уроков по                                                              |
| 1  |           | 4 апреля 2009, суббота, 3 урок<br>Весь класс<br>Татьяна Владимировна Евстратова<br>106 (Главное здание)      |                | Ø | выбранному предмету или за<br>определенную дату из<br>текущего расписания<br>расписании. |
| 2  |           | 21 апреля 2009, вторник, 2 урок<br>Весь класс<br>Татьяна Владимировна Евстратова<br>106 (Главное здание)     |                | Ø | Вы можете создать замену дл:<br>одного урока или для<br>нескольких сразу.                |
| 3  |           | 25 апреля 2009, суббота, 3 урок<br>Весь класс<br>Татьяна Владимировна Евстратова<br>106 (Главное здание)     |                | Ø |                                                                                          |
| 4  |           | 28 апреля 2009, вторник, 2 урок<br>Весь класс<br>Татьяна Владимировна Евстратова<br>106 (Главное здание)     |                | Ø |                                                                                          |
| 5  |           | <b>2 мая 2009, суббота, 3 урок<br/>Весь класс</b><br>Татьяна Владимировна Евстратова<br>106 (Главное здание) |                | Ø |                                                                                          |
| 6  |           | 12 мая 2009, вторник, 2 урок<br>Весь класс<br>Татьяна Владимировна Евстратова<br>106 (Главное здание)        |                | Ø |                                                                                          |
| 7  |           | 16 мая 2009, суббота, 3 урок<br>Весь класс<br>Татьяна Владимировна Евстратова<br>106 (Главное здание)        |                | Ø |                                                                                          |

**Обратите внимание:** в списке выводятся только уроки в рамках данной части расписания, например, если расписание на одну неделю, то выводится список уроков только за эту неделю

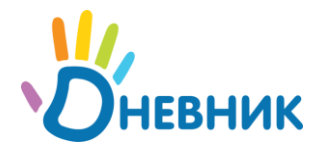

Ключевое отличие массового способа замены уроков от индивидуального – замена даты. Для нескольких уроков, например, по предмету можно поменять день недели (был предмет во вторник, стал по средам), а для отдельного урока можно поменять конкретную дату:

Редактирование замены/переноса

| Урок проводится по плану.                                                                             |                                      |                                                           |                       |                                                  |  |  |
|----------------------------------------------------------------------------------------------------|--------------------------------------|-----------------------------------------------------------|-----------------------|--------------------------------------------------|--|--|
| У <b>Отменен полностью</b><br>Урок отменен и не проводится.                                           |                                      |                                                           |                       |                                                  |  |  |
| <ul> <li>Замена/перенос</li> <li>Урок проводится с заменой или переносится на другую дату.</li> </ul> |                                      |                                                           |                       |                                                  |  |  |
|                                                                                                    |                                      |                                                           |                       |                                                  |  |  |
|                                                                                                    | Дата урока                           | 31 января 2009                                            | ⇒                     | 15.04.2009                                       |  |  |
| <b>N</b>                                                                                              | Дата урока<br>Номер урока            | 31 января 2009<br>З                                       |                       | ☑ 15.04.2009                                     |  |  |
|                                                                                                    | Дата урока<br>Номер урока<br>Учитель | 31 января 2009<br>3<br>Татьяна Владимировна<br>Евстратова | *     *       *     * | <ul><li>І5.04.2009</li><li>Без учителя</li></ul> |  |  |

Все внесенные в календарь изменения будут отражены в календарях пользователей:

| У | роки                    |                                    |                            | Расписание уроков                  |
|---|-------------------------|------------------------------------|----------------------------|------------------------------------|
|   | Время                   | Урок                               | Кабинет                    | Домашнее задание                   |
|   | 1 урок                  | <del>Информатика и ИКТ</del><br>9А | 104<br>(Главное<br>здание) | Перенесен на 6 урок 4 февраля 2009 |
|   | 2 урок<br>09:55 - 10:30 | <del>Информатика и ИКТ</del><br>9А | 104<br>(Главное<br>здание) | Отменен                            |